オーディオファイルや 映像ファイルへの 書き出し方

(Logic Express 9 の場合)

■ オーディオデータ (のみ) の書き出し方

1. 書き出す範囲を指定する(リピート範囲の指定と同じ) ※後部を少し長めに指定する。

2. ファイルメニュー > バウンスを選ぶ 「バウンスの画面」が表示される。

3. バウンスの画面で「書き出した時のファイル名」と、「書き出す場所」を指定する。

4. バウンスの画面で、書き出すオーディオファイルの質を以下のように設定

- ・用途:「PCM」のみにチェック
- ・モード:「オフライン」にする。「リアルタイム」だと書き出しするのに曲長と同じ時間がかかる。
- ・ノーマライズ:オン
- ・ファイルフォーマット: Wave (非圧縮音声ファイルフォーマット) ※ aiff でも可能
- ・分解能: 16ビット(通常「量子化ビット数」といい、デジタル化の際の音量認識の精度を示す)
- ・サンプルレート: 44100 (デジタル化の際の波形認識の精度を示す。44100 回/1秒で認識)
- ・ファイルタイプ:インターリーブ (L.R.の2チャンネルを含む1個のファイルの意味)

(「バウンスボタン」を押して、オーディオファイルの書き出し完了)

■ QuickTime ムービーとしての書き出し方(自作音楽付き動画ファイルの書き出し方)

1. 書き出す範囲を指定する(リピート範囲の指定と同じ) ※後部を少し長めに指定する。

2. ファイルメニュー > 「オーディオをムービーに書き出す」を選ぶ 「サウンド設定」画面が表示される。

3. サウンド設定画面で、動画に付加して書き出すサウンドの質を以下のように設定

・フォーマット: AAC (エーエーシー、Advanced Audio Coding、MPEG4 でのオーディオ書き出し)

- ・チャンネル : ステレオ LR
- ・レート : 44100 (サンプルレートのこと)

(「OK」を押して、「ファイル名」と「書き出し場所」を指定した後、書き出し完了)